## How to set up and use Zoom

There are three ways for you to use Zoom to participate in worship services -

If you have an iPhone, iPad, iPod (with an internet connection)

- 1. Go to the App Store. The App Store icon picture with a capital letter A on a blue background
- 2. When open, touch search at the bottom right side of the screen. It is a picture of a magnifying glass.
- 3. Touch the grey bar at the top. When the keyboard is displayed type the word Zoom.
- 4. A list of will be displayed, touch Zoom
- 5. You will next see ZOOM Cloud Meetings. There will be a little icon picture with a white camera on a blue background.
- 6. To the right side of the title you will see the word GET on a grey background. Touch it to install the Zoom app. NOTE: If you have not set up your phone or tablet to allow you to install free programs without your Apple Account password, you will have to enter it before you can install Zoom

If you have a phone or tablet that uses Google – Android phones, such as Samsung, LG, Google,

- 1. Go to the Play Store by touching the icon picture, a blue, red, and yellow triangle. If you do not see it, tap the icon picture to display all your apps, a white circle with six black dots arranged three dots over another three.
- 2. Tap the search bar, when your keyboard is displayed, type Zoom.
- 3. Tap Zoom Cloud Meetings, it will have a blue icon picture of a camera.
- 4. Tap install.

On your Windows computer (if your computer has in the bottom left corner, it is a Windows Computer), you will also be able to use a web browser – Internet Explorer, Microsoft Edge, or Firefox. If you are using a Chromebook, you may need to do additional setup. Please contact me for instructions.

When you start Zoom using a web browser, Zoom will download a small program to enable the web browser to work with Zoom. Follow the directions displayed to install this program.